# **Beneficiary Travel Self-Service System (BTSSS)**

# Jaws Users Job Aid for BTSSS

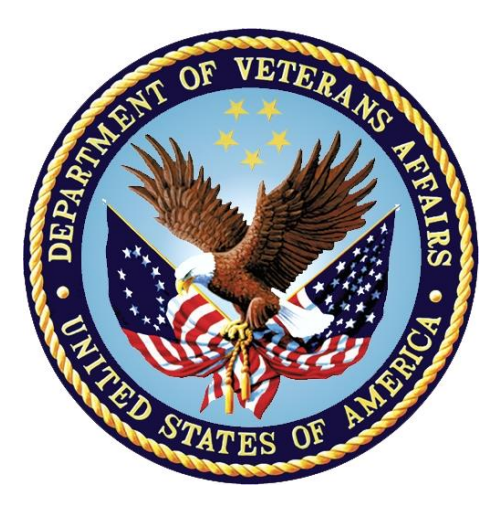

January November 2019 Version 1.0

### **Department of Veterans Affairs**

# 1. Introduction

This Job Aid provides guidance on accessing specific features for limited fine motor control or limited reach and strength users of JAWS screen reader. The goal is to provide a better understanding of the issues that affect the accessibility of these specific features by highlighting important observations and presenting suggested workarounds. Specific instructions in this document refer to JAWS and screen reader keystrokes using Job Access With Speech (JAWS) 16.0. While this guide is intended for entry-level end users, it assumes that the users have already learned the basics of the Beneficiary Travel Self- Service system and using their assistive technology for accomplishing basic tasks such as entering text and data or selecting links or buttons.

The Section 508 Job Aid is divided into two sections. The first section presents BTSSS functionality and observations found in the system. The second section presents known issues within the Dynamics 365 system.

The VA seeks to advance the Beneficiary Travel program by creation of a web-based beneficiary self-service application that will automate claims submission and travel reimbursement payment.

The BTSSS will provide features and capabilities that leverage automation and multiple user-interface capabilities to manage and process Beneficiary Travel claims, common in commercial software. The VA has acquired **Microsoft Dynamics 365 a Commercial Off-the-Shelf (COTS)** software product that has been customized to integrate with the VA's Veteran identification systems for records and the\_appointment scheduling systems.

The **Microsoft Dynamics 365** has two components. The **Portal** and the **CRMOL**. Both are web based. We incorporated Section 508 requirements right from the beginning of development.

The Portal piece is more 508 compliant and easier to control for customization by developers and we were able to fix most of the 508 defects.

All error messages are linked to the form field to avoid screen readers being trapped in the error and designed to help them complete the form fields successfully. In the portal we were able to fix alt text, focus, labels, most table headers, color contrast, error messaging etc. A few we could not fix due to **COTS limitation** include table headers, Calendar Picker, some form field labels etc.

The **CRMOL** is highly not 508 compliant. Microsoft has primarily locked down the templates and the look and feel. Our developers have no control over how most forms

are generated and it has numerous **COTS** defects.

Here is a list of some of the COTS defects of **Microsoft Dynamics 365**. They fail 1194.21A - **WCAG 2.0** -2.1.1 Keyboard) 1194.21 L-**WCAG 2.0** - **3.3.2 Labels or Instructions (Level A)** 1194.21D-**WCAG2.0**-4.1.2 Name, Role, Value (Level A) 1194.22D - **WCAG 2.0** - 1.1.1 Non-text Content [A] 1194.22D 1194. 22 I **WCAG 2.0** <u>12.1</u> Title each frame to facilitate frame identification and navigation. 1194. 22 N - **WCAG 2.0**3.2.1 On Focus [A], 3.2.2 On Input [A] 3.3.2 Labels or Instructions [A] 1194. 22 O- **WCAG 2.0**3 <u>13.5</u> Provide navigation bars to highlight and give

access to the navigation mechanism. (Priority 3)

<u>13.6</u> Group related links, identify the group (for user agents), and, until user agents do so, provide a way to bypass the group. (Priority 3)

### 1194.22P 1194.31 A- **WCAG 2.0**-302.1 Without Vision 1194.31 F-302.7 With Limited Manipulation

- Most images do not have alt text in the CRMOL
- Tables do not have headers and row and scope attribute.
- CRMOL has lots of title tags and that same information is not available to screen reader users
- When Style sheets are disabled the reading order of the information is not correct and there is confusing code that appears on the screen.
- Form fields are not programmatically labelled to associate the label with the form field
- Color contrast issues- some text fails color contrast and are not in the ratio of 4:5:1.
- Not all drop downs are Keyboard accessible.
- All error messages are not accessible to the screen reader.
- Frames don't have meaningful titles
- A skip link cannot be provided as a means is provided for users to skip such information and go directly to the main content.
- Headers are not hierarchical

• Title information is not revealed by placing the keyboard focus on the element and, it is not conveyed through screen text or visual context. Same for tool tips help text for form fields.

# 2. PORTAL

### 2.1. Claim expenses page- Check boxes are not labeled

| Description                                                                                                    | Work-Around                                                                                             |
|----------------------------------------------------------------------------------------------------|----------------------------------------------------------------------------------------------------|
| When JAWS user pulls up list of form fields Insert F5 the check boxes is not labelled. In the Claim expenses page below, there are three check boxes not labelled and show up | There are three check boxes in the order below.                                                         |
| checked."                                                                                                    | The first one is                                                                                        |
| So, the screen reader does not know which check box is                                                                                                    | used a personal car to drive to appointment.                                                            |
| associated with which label.                                                                                                    | Second is                                                                                               |
|                                                                                                    | Took a common<br>carrier to get to<br>appointment (e.g.<br>Train, bus, subway,<br>taxi, airplane, etc.) |
|                                                                                                    | Third is:                                                                                               |
|                                                                                                    | Pre-approved for meals and/or lodging.                                                                  |

.

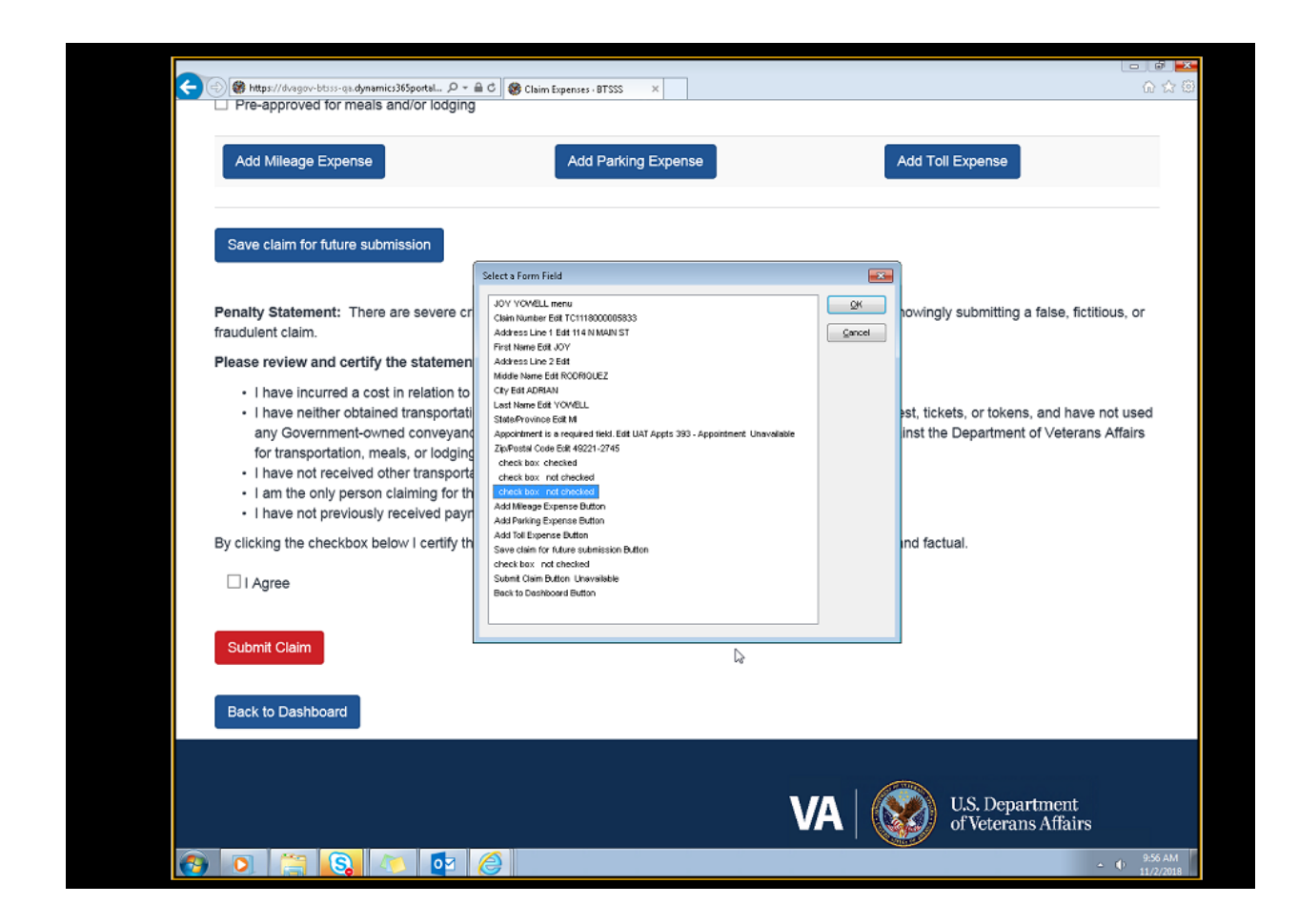

### 2.2. Buttons programmed as Links

### 2.2.1. Edit/Delete Button Programmed as a link

| Description                                                                                                    | Work-Around                                                                                                    |
|----------------------------------------------------------------------------------------------------|----------------------------------------------------------------------------------------------------|
| Throughout the applications buttons are programmed as<br>links. When a screen reader looks for edit or delete buttons<br>in short cut for buttons it does not show up. They are<br>programed as links and when you pull the short cut list for<br>links Edit and Delete show up. | In the Claim expense<br>page, if you want to<br>edit or delete an<br>expense, Press Insert<br>F7 with JAWS on to<br>pull up a list of links.<br>You will find edit and<br>delete links. |

# **Expense Line Items**

•

| Туре    | Date       | Description   | Requested | Submitted |             |
|---------|------------|---------------|-----------|-----------|-------------|
| Mileage | 11/16/2018 | (Miles: 4.38) | \$2.23    | \$0.00    | Edit Delete |
|         |            |               | Total     | \$0.00    |             |
|         |            |               |           |           |             |

### 2.2.2. Create Button Programmed as a link

| Description                                                                                                    | Work-Around                                                                                                    |
|----------------------------------------------------------------------------------------------------|----------------------------------------------------------------------------------------------------|
| Throughout the applications buttons are programmed as<br>links. When a screen reader looks create button in short cut<br>for buttons Insert F5 for form fields, it does not show up.<br>They are programed as links and when you pull the short cut<br>list for links Create button shows up. | In the Dashboard<br>page, if you want to<br>create a claim Press<br>Insert F7 with JAWS<br>on to pull up a list of<br>links. |
|                                                                                                    | delete links.                                                                                                    |

Create button programmed as a link hence not showing up in the list of buttons for screen reader users.

|                                                | Date           | Status   | Date                                                                         | Туре                            | Appointment                             | Caregiver                                              | Claim Number                                           | Owner                             |
|------------------------------------------------|----------------|----------|------------------------------------------------------------------------------|---------------------------------|-----------------------------------------|--------------------------------------------------------|--------------------------------------------------------|-----------------------------------|
| Claim created by<br>JOY YOWELL<br>on 11/5/2018 |                | Incomple | te                                                                           |                                 | arthrities                              |                                                        | TC1118000005839                                        | Dayton<br>VA<br>Medical<br>Center |
| Claim created by<br>JOY YOWELL<br>on 11/1/2018 | 11/1/2018      | On Hold  |                                                                              |                                 | knee pain                               |                                                        | TC1118000005816                                        | Dayton<br>VA<br>Medical<br>Center |
|                                                |                | 1        | ek (De                                                                       |                                 |                                         | -                                                      |                                                        |                                   |
| My Appointments                                |                |          | 'Herena Pulle<br>Sky to main content<br>Hone                                 |                                 |                                         | i.                                                     |                                                        |                                   |
| Portal Appoin                                  | iomenta View + |          | Hune<br>Review Prefile<br>Help<br>Control<br>Chain consider her Pref 10      | 9461 -= 1167914                 |                                         |                                                        |                                                        |                                   |
|                                                |                |          |                                                                              |                                 |                                         |                                                        |                                                        |                                   |
| Name                                           |                | 9        | Disky                                                                        | Setures                         | 5                                       | fore To Life                                           | Owner                                                  |                                   |
| Name                                           |                | 1        | Afters     Systempts     Organisement                                        | Sort Unis<br>R in Ser<br>C Ages |                                         | gove To Line<br>gativate Line<br>Carcel                | Cal Dayton VA M<br>Center                              | edical                            |
| Name<br>arthrites<br>headache                  |                | 1        | Duskey<br>Af Lons<br>System Lons<br>Greenber Lons<br>Breney profile the Dusk | Set Link                        | Code<br>Gelicely<br>Although The family | gree To Line<br>get-ste Line<br>Genori<br>extoreto-bit | Cal Dayton VA M<br>Center<br>Cal Dayton VA M<br>Center | edical<br>edical                  |

### 2.3. Tab order out of order

| Description                                                                                                    | Work-Around                                                                                                    |
|----------------------------------------------------------------------------------------------------|----------------------------------------------------------------------------------------------------|
| In the lodging expense page When a keyboard user's tabs to<br>the Vendor check box it goes to Check in date instead of cost<br>requested and then to cost requested and check out date. | There is no<br>workaround as such.<br>Just setting<br>expectations for<br>screen reader user so<br>they know the tab<br>order. |
|                                                                                                    | From Check in date<br>one tabs it goes to<br>cost requested and<br>then tabs to check out<br>date.                             |

| https://dvagov-btsss-qa.dynamics365portal | P + ≜ C ⊗ Lodging Expense (BTSSS × | ር እ                 |
|-------------------------------------------|------------------------------------|---------------------|
| 10/26/2018                                |                                    |                     |
| Description *                             |                                    |                     |
| stayed at the hotel and had 2             | meals .providing 3 receipts        |                     |
|                                           |                                    |                     |
|                                           |                                    |                     |
|                                           |                                    |                     |
|                                           |                                    |                     |
|                                           |                                    |                     |
| Details                                   |                                    |                     |
| Vendor *                                  | Cost Requested *                   |                     |
| on ate hotel restaurant                   |                                    |                     |
| on ale noter restaurant                   |                                    |                     |
| Check in Date *                           | Check Out Date *                   |                     |
| 10/25/2018 ×                              |                                    |                     |
|                                           |                                    |                     |
|                                           |                                    |                     |
|                                           |                                    |                     |
|                                           |                                    |                     |
| Add Expense                               |                                    |                     |
|                                           |                                    |                     |
| Back to My Dashboard                      |                                    |                     |
|                                           |                                    |                     |
|                                           |                                    |                     |
|                                           |                                    |                     |
|                                           |                                    | US Donartmont       |
|                                           |                                    | <ul> <li></li></ul> |

# 3. Microsoft Dynamics 365

### 3.1. Address Verification Popup

In a user edits expense, a mileage expense, the addresses will need to be re-verified. If they fail, the address verification popup will appear and allow the claimant to select an address from a list of similar addresses or reenter their address. That popup is not accessible to the screen reader and is not programmatically available to JAWS. This is a cots problem.

Screen Reader user stuck here as address verification popup is not programmatically available to JAWS. There is no workaround for this.

# 3.2. CRM Add a Task Button Not accessible with Keyboard with JAWS on

In Dynamics 365, the task button is not accessible by keyboard to a Jaws user. Jaws user should pull the short cut key for links, Insert F7 and select new info and activities and then choose task under activities drop down and that creates a new task.

|       | VA BTSSS QA                              |         |                    | P (S)            | + 7         |               |          | 8   |
|-------|------------------------------------------|---------|--------------------|------------------|-------------|---------------|----------|-----|
| Activ | ities Reco                               | ords    |                    |                  |             |               |          |     |
|       | Task 日                                   | Contact |                    |                  |             |               |          |     |
| ¢,    | Phone Call                               |         |                    |                  |             |               |          |     |
|       | Email                                    |         |                    |                  |             |               |          |     |
|       | Appointment                              |         |                    |                  |             |               |          |     |
| 2     | Portal Comment                           |         |                    |                  |             |               |          |     |
|       |                                          | -       |                    |                  |             |               |          |     |
|       | Claimant Eligibility Rules - Failure - G | Clarin_ | We 2000            | 1C111800000187   | a clain de  | ned by travel | Cierk Da | ~ I |
| 87    | Claimant Eligibility Rules - Failure - ( | Claim.  | VILLANUEVA CORRAD  | TC111800000584   | 3 Claim cre | red by VLLA   | WJEVA C  | ø.  |
| 87    | Claimant Eligibility Rules - Failure - G | Claim   | VILLANUEVIA CORRAD | R 7C111800000584 | 2 Claim cre | red by VILLA  | WJEVA C  | ю.  |

### 3.3. Search for Records Form fields not labeled

| Description                                                                                                    | Work-Around                                       |
|----------------------------------------------------------------------------------------------------|---------------------------------------------------|
| There are four "Search for Records" field in the main page in Dynamics 365 interface.                                                                                                    | So, JAWS user has to count to the third           |
| When JAWS user uses the short cut key for form fields Insert F5 there are 4 search records and screen reader user cannot tell the difference between different search for records- not named meaningfully. This is a COTS problem. | "search for records"<br>to get to the facilities. |

| <                              |                   | >             | <                           |                  | >             |
|--------------------------------|-------------------|---------------|-----------------------------|------------------|---------------|
| 1 - 1 - 0 302                  |                   | 14 4 Fage 3 b | 1-8-0-87                    |                  | in # Page 1 P |
| ly facilities 👻                |                   | + 11          | Last Munth's Appointments * |                  | + =           |
| land for second                | (Q)               |               | Search for records          | (Q               |               |
| Nume 17                        | Type              | Chy           | ContactID #                 | Name             |               |
| Owymme                         | VA Medical Center | Diayton       | COURTMEN CONTLL             | LAB              |               |
| Ovyenne VA Madical Center Text | VA Medical Center | Cheyesne      | NOLBERT KOROLL              | Immary Care      |               |
| Cheyarove Vat Centar           | Vet Center        | Cheyante      | EQUITINEY COVILL            | Inimary Care     |               |
| OWY BELLYOUNG VIEWC            |                   | BAY PINES     | WILLARD JOHICK              | Test 454         |               |
| Howard's New Facility          | 2001              | Pasico        | LASSMINE SLATTON            | physical therapy |               |

## 3.4. Create appointment Plus button in CRM

| Description                                                                                                    | Work-Around                                                                                                    |
|----------------------------------------------------------------------------------------------------|----------------------------------------------------------------------------------------------------|
| The create appointment PLUS button is not accessible with<br>the keyboard when JAWS are running. Strangely it is<br>accessible with keyboard with JAWS off but that will not help<br>a screen reader user. | So, JAWS user has to<br>tab to Search for<br>records field and tab<br>back because tab<br>forward from HOME<br>will not able to get the<br>PLUS NEW BUTTON.<br>So, they have to use<br>Insert f5 bring up<br>search records and<br>tab several tabs to get<br>to plus new button<br>and then press enter<br>and it takes you the<br>appointment<br>information page. |

### SSS Travel Clerk Dashbo... Select a Form Field X + = Tasks 🗸 Search for records Edit QK sing ~ ρ ρ arch for records Checkbox check box not checked ⊆ancel Subject Regarding Checkbox check box not checked Claim Number Name Checkbox check box not checked Rejection Letter Print and Mail Reminder for... 🔒 Claim create Checkbox check box not checked TC1118000005879 Claim created by COURTNEY COVE Checkbox check box not checked BT Claimant Eligibility Rules - Failure - Claim... Checkbox check box not checked TC1118000005873 Claim created by Travel Clerk Dani. Checkbox check box not checked BT Claimant Eligibility Rules - Failure - Claim... TC1118000005843 Claim created by VILLANUEVA CO. Search for records Edit Checkbox check box not checked BT Claimant Eligibility Rules - Failure - Claim... TC1118000005842 Claim created by VILLANUEVA CO. Checkbox check box not checked Checkbox check box not checked BT Claimant Eligibility Rules - Failure - Claim... TC1018000005713 Claim created by Super User Jennif Checkbox check box not checked Checkbox check box not checked BT Claimant Eligibility Rules - Failure - Claim... TC1118000005834 Claim created by JASMEENE BLUB. Checkbox check box not checked BT Claimant Eligibility Rules - Failure - Claim... Checkbox check box not checked TC1118000005767 UAT SU Aaron Appointment Test 4 Checkbox check box not checked BT Claimant Eligibility Rules - Failure - Claim... TC1118000005772 UAT SU Tirza Appointment Test 1 -Search for records Edit Checkbox check box not checked Checkbox check box not checked C > - 8 of 310 H 🖣 Page 1 🕨 Checkbox check box not checked Charling chark boy and charked + 🗉 **Facilities** ~ ρ ρ arch for records Search for records Name 🛧 Туре City ContactID 个 Name VA Medical Center COURTNEY COVELL LAB Cheyenne Dayton Cheyenne VA Medical Center Test VA Medical Center TOLBERT KOROLL Primary Care Chevenne Cheyenne Vet Center Vet Center COURTNEY COVELL Primary Care Cheyenne WILLARD JOBECK Cora UAT Test Facility Bay Pines Test 456 CWY BILL YOUNG VAMC JASSMINE SLATTON BAY PINES physical therapy - -

- -

# 3.5. Load page next links

| Description                                                                                                    | Work-Around                                                                                                    |
|----------------------------------------------------------------------------------------------------|----------------------------------------------------------------------------------------------------|
| All load next page links are named the same for short cut for<br>links for JAWS users- so user can't tell which table they<br>belong to. | So, JAWS user has to.<br>count to the third load<br>next page to go to the<br>next page on the<br>facility table. Or they<br>have to use short cut<br>key Insert f5 and<br>navigate to the third<br>search for records and<br>then tab to the Load<br>Next Page for facility<br>table. |

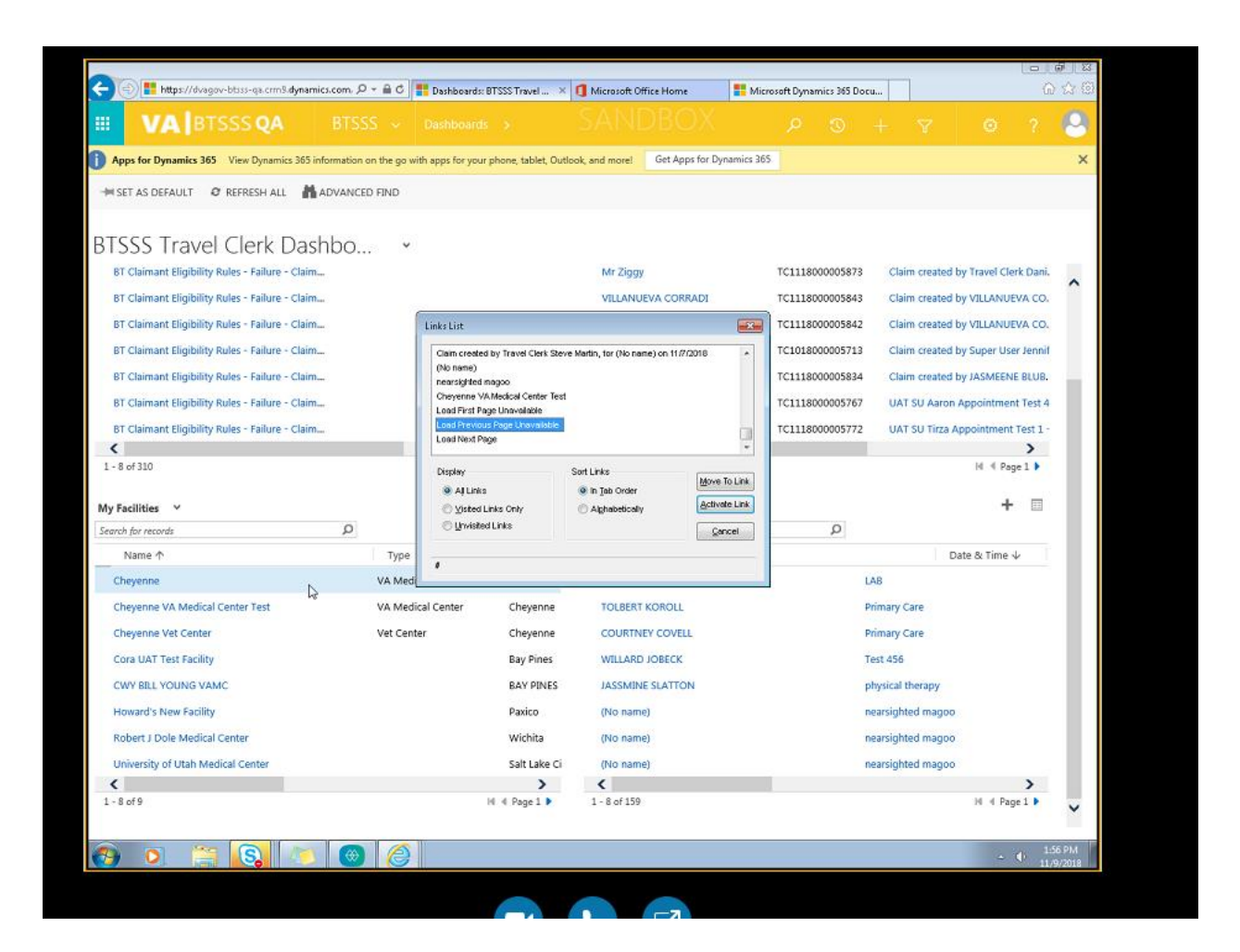

### 3.6. CLAIM MANUAL REVIEW

| Description                                                                                                    | Work-Around                                                                                                    |
|----------------------------------------------------------------------------------------------------|----------------------------------------------------------------------------------------------------|
| All search for records are named the same instead of naming<br>them associating with a facility or a task or claim. For Eg<br>Task Search for Record. That is more meaningful. They<br>should be tied to the table they are in. | The JAWS user<br>cannot easily to get to<br>a claim. Either they<br>have to use the short<br>cut key for form fields<br>Insert f5 and go the<br>second search record<br>and then tab to the<br>table and choose the<br>claim or they have to<br>know the name of the<br>claim before and use<br>short cut for links<br>Insert f7 and click on<br>Mr. Ziggy |

| https://dvagov-btsss-ga.crm9.dvnamie                                                                                                    | s.com/m: P = C                                 | Dashboards: RTSSS                                                                                                    | Travel × 1                                                                                                    | Microsoft Office Home                                                                                                    |                                                                                         |                                                                                        |                                                                                                    |                                                                                                    |                                                                                        | الا<br>چ                                                |
|----------------------------------------------------------------------------------------------------|------------------------------------------------|----------------------------------------------------------------------------------------------------|----------------------------------------------------------------------------------------------------|----------------------------------------------------------------------------------------------------|-----------------------------------------------------------------------------------------|----------------------------------------------------------------------------------------|----------------------------------------------------------------------------------------------------|----------------------------------------------------------------------------------------------------|----------------------------------------------------------------------------------------|---------------------------------------------------------|
| VA BTSSS QA                                                                                                    | BTSSS ~                                        | Dashboards :                                                                                                    |                                                                                                    | SANDBOX                                                                                                    | ্ হ                                                                                     | +                                                                                      | V                                                                                                    | ۲                                                                                                    | ?                                                                                      | 0                                                       |
| SET AS DEFAULT 🛛 REFRESH ALL 🕌                                                                                                    | ADVANCED FIND                                  |                                                                                                    |                                                                                                    |                                                                                                    |                                                                                         |                                                                                        |                                                                                                    |                                                                                                    |                                                                                        |                                                         |
| TSSS Travel Clerk Da<br>Ny Tasks 🗸                                                                                                    | ashbo                                          | ~                                                                                                    | + 🗉                                                                                                    | Claims Requiring Manual Proce                                                                                              | ssing V                                                                                 | Q                                                                                      |                                                                                                    |                                                                                                    | + 🗉                                                                                    | J •                                                     |
| Subject                                                                                                    | Regarding                                      |                                                                                                    |                                                                                                    |                                                                                                    | Claim Nu                                                                                | mber                                                                                   | Name                                                                                                    |                                                                                                    |                                                                                        |                                                         |
| Rejection Letter Print and Mail Reminder<br>BT Claimant Eligibility Rules - Failure - Cla<br>BT Claimant Eligibility Rules - Failure - Cla<br>BT Claimant Eligibility Rules - Failure - Cla<br>BT Claimant Eligibility Rules - Failure - Cla<br>BT Claimant Eligibility Rules - Failure - Cla<br>BT Claimant Eligibility Rules - Failure - Cla<br>BT Claimant Eligibility Rules - Failure - Cla<br>BT Claimant Eligibility Rules - Failure - Cla<br>Claimant Eligibility Rules - Failure - Cla<br>Claimant Eligibility Rules - Failure - Cla | for (à Claim cre<br>im<br>im<br>im<br>im<br>im | Narual Review Sta<br>Marualy Review Can<br>Courtinery Cover<br>Cam created by Cr<br>Man created by Cr<br>VaLANEXA Cool<br>Cam created by Tr<br>VaLANEXA Cool<br>Cam created by Tr<br>VaLA | t The data is sorted<br>L<br>UNITINEY COVELL o<br>avel Clerk Daniel Zell<br>ADI<br>L ADI<br>L ADI<br>L ADI<br>CORRECT<br>Sort<br>O | h assending order on this column n 11/7/2018 er, for Mr Ziggy on 11/7/2018 ton 51 6/7018 Links Links Alghabetically Concel | TC1118000<br>TC1118000<br>TC1118000<br>TC1118000<br>TC1118000<br>TC1118000<br>TC1118000 | 005879<br>005873<br>005843<br>005842<br>005713<br>005713<br>005834<br>005767<br>005772 | Claim creat<br>Claim creat<br>Claim creat<br>Claim creat<br>Claim creat<br>Claim creat<br>UAT SU Aa<br>UAT SU Tir | ted by COUR<br>ted by Travel<br>ted by VILLA<br>ted by VILLA<br>ted by VILLA<br>ted by Super<br>ted by JASMI<br>ron Appoint<br>za Appointm | I Clerk Dar<br>NUEVA CC<br>NUEVA CC<br>User Jenn<br>EENE BLUE<br>ment Test 1<br>Page 1 | νε<br>5.<br>5.<br>5.<br>5.<br>5.<br>8.<br>5.<br>4.<br>1 |
| √ Facilities                                                                                                    |                                                |                                                                                                    | + 🗉                                                                                                    | Last Month's Appointments                                                                                                  | +                                                                                       |                                                                                        |                                                                                                    |                                                                                                    | + 🗉                                                                                    | 1                                                       |
| earch for records                                                                                                    | Q                                              |                                                                                                    |                                                                                                    | Search for records                                                                                                    |                                                                                         | Q                                                                                      |                                                                                                    |                                                                                                    |                                                                                        |                                                         |
| Name 🛧                                                                                                    | T)                                             | pe                                                                                                    | City                                                                                                    | ContactID 个                                                                                                    |                                                                                         |                                                                                        | Name                                                                                                    |                                                                                                    |                                                                                        |                                                         |
| Cheyenne                                                                                                    | VA                                             | fedical Center                                                                                                    | Dayton                                                                                                    | Anita Thyme                                                                                                    |                                                                                         | LA                                                                                     | В АРРТ Ш                                                                                                    |                                                                                                    |                                                                                        |                                                         |
| Cheyenne VA Medical Center Test                                                                                                    | VAN                                            | Aedical Center                                                                                                    | Cheyenne                                                                                                    | COURTNEY COVELL                                                                                                    |                                                                                         | υ                                                                                      | в                                                                                                    |                                                                                                    |                                                                                        |                                                         |
| Chevenne Vet Center                                                                                                    | Vet                                            | Center                                                                                                    | Chevenne                                                                                                    | TOLBERT KOROLL                                                                                                    |                                                                                         | Pr                                                                                     | imary Care                                                                                                    |                                                                                                    |                                                                                        |                                                         |
| Core LIAT Test Facility                                                                                                    |                                                |                                                                                                    | Ray Diner                                                                                                    | COURTNEY COVEL                                                                                                    |                                                                                         | Dr                                                                                     | imani Cara                                                                                                    |                                                                                                    |                                                                                        | - 1                                                     |
| CHARLEN VOLDE VALIE                                                                                                    |                                                |                                                                                                    | DAY PINCS                                                                                                    | WILL ADD LODGOV                                                                                                    |                                                                                         | -                                                                                      | un acc                                                                                                    |                                                                                                    |                                                                                        |                                                         |
| CWT BELL YOUNG VAME                                                                                                    |                                                |                                                                                                    | BAY PINES                                                                                                    | WILLARD JUBECK                                                                                                    |                                                                                         | 10                                                                                     | ns 400                                                                                                    |                                                                                                    |                                                                                        |                                                         |
| Howard's New Facility                                                                                                    |                                                |                                                                                                    | Paxico                                                                                                    | JASSMINE SLATTON                                                                                                    |                                                                                         | pł                                                                                     | nysical therapy                                                                                                   |                                                                                                    |                                                                                        |                                                         |
| Robert I Dole Medical Conter                                                                                                    |                                                |                                                                                                    | Wichita                                                                                                    | (No name)                                                                                                    |                                                                                         | ne                                                                                     | arciphted mar                                                                                                    | 000                                                                                                    | 44.15                                                                                  |                                                         |

# 3.7. Load next Page links

| Description                                                                               | Work-Around                                                                                                    |
|-------------------------------------------------------------------------------------------|----------------------------------------------------------------------------------------------------|
| All load next page links are named the same so you can't tell which table they belong to. | Load next page all<br>links named the same<br>so impossible to<br>distinguish and jaws<br>user has to count the<br>number to match the<br>table. |

|               | tns://dvapmy-htss-pa.cm/0.d    | wnamics.com/m | 0-0       | Darbhoarder 91                | <ul> <li>Invest 222</li> </ul> | 1          | distanceft Office Marrie     |                 |      |           |       |               |             |            | (a) <b>≥</b><br>∖ √ 4 |
|---------------|--------------------------------|---------------|-----------|-------------------------------|--------------------------------|------------|------------------------------|-----------------|------|-----------|-------|---------------|-------------|------------|-----------------------|
|               |                                | ртс           | 55        | Dashboards: Bi                | SSS Travel A                   |            |                              | X               | ~    | ~         |       | _             | ~           |            |                       |
| •• V          | A BISSS QA                     |               |           |                               |                                |            |                              |                 |      |           |       |               |             |            | $\sim$                |
| HI SET AS DE  | AULT 🛛 REFRESH ALL             | ADVANC        | ED FIND   |                               |                                |            |                              |                 |      |           |       |               |             |            |                       |
| BTSSS         | Travel Clerk                   | Dashbo        | D         | ÷                             |                                |            |                              |                 |      |           |       |               |             |            |                       |
| My Tasks      | ~                              |               |           |                               | + 1                            |            | <b>Claims Requiring</b>      | Manual Processi | ng ∀ |           |       |               |             | +          | •                     |
| Search for re | cords                          | ز             | D         |                               |                                |            | Sach for records             |                 |      | Q         |       |               |             |            |                       |
| Subje         | ct                             |               | Regarding | Linkelist                     |                                | _          |                              |                 | CI   | aim Numbe | r     | Name          |             |            |                       |
| Rejectio      | n Letter Print and Mail Ren    | ninder for 🔒  | Claim cre | Manual Review                 | Start The data is :            | orted in   | ascending order on this      | column          | TC11 | 180000058 | 79    | Claim creat   | ed by COU   | RTNEY      | COVE                  |
| BT Clain      | nant Eligibility Rules - Failu | re - Claim    |           | Manually Revie<br>COURTNEY CO | W BY<br>VELL                   |            |                              |                 | TC11 | 180000058 | 73    | Claim creat   | ed by Trave | el Clerk I | Dani.                 |
| BT Clain      | nant Eligibility Rules - Failu | re - Claim    |           | Claim created b               | y COURTNEY COV                 | 'ELL on    | 11/7/2018                    |                 | TC11 | 180000058 | 43    | Claim creat   | ed by VILL/ | ANUEVA     | co.                   |
| BT Clain      | ant Eligibility Rules - Failu  | re - Claim    |           | Claim created b               | y Travel Clerk Dan             | iel Zeller | r, for Mr Ziggy on 11/7/20   | 18              | TC11 | 180000058 | 42    | Claim creat   | ed by VILU  | ANUEVA     | co.                   |
| BT Clain      | nant Eligibility Rules - Failu | re - Claim    |           | VILLANUEVA C                  | ORRADI                         | RRADU      | on 11/5/2018                 | *               | TC10 | 180000057 | 13    | Claim creat   | ed by Supe  | r User Jo  | ennif                 |
| BT Clain      | ant Eligibility Rules - Failu  | re - Claim    |           | Display                       |                                | Sort Li    | inks                         | Move To Link    | TC11 | 180000058 | 34    | Claim creat   | ed by JASN  | IEENE B    | LUB.                  |
| BT Clain      | nant Eligibility Rules - Failu | re - Claim    |           | Aj Links Visted Lin           | is Only                        | @ in       | a Tab Order<br>Iphabetically | Activate Link   | TC11 | 180000057 | 67    | UAT SU Aa     | ron Appoin  | tment T    | est 4                 |
| BT Clain      | ant Eligibility Rules - Failu  | re - Claim    |           | O Unvisited L                 | inks                           |            |                              | Çancel          | TC11 | 180000057 | 72    | UAT SU Tir    | a Appoint   | ment Te    | st 1 -                |
| <             |                                |               |           |                               |                                |            |                              |                 |      |           |       |               |             |            | >                     |
| 1 - 8 of 310  | )                              |               |           | javascript;                   |                                |            |                              |                 |      |           |       |               | H           | ( Page 1   | •                     |
| My Faciliti   | * ¥                            |               |           |                               | + :                            |            | Last Month's Apr             | ointments ¥     |      |           |       |               |             | +          |                       |
| Search for re | cords                          |               | D         |                               |                                |            | Search for records           |                 |      | Q         |       |               |             |            |                       |
| Name          | · ^                            |               | Ty        | De                            | City                           |            | ContactID 1                  |                 |      |           | N     | ame           |             |            |                       |
| Cheven        | 1e                             |               | VAN       | Medical Center                | Davton                         |            | Anita Thyme                  |                 |      |           | LAB   | APPT III      |             |            |                       |
| Choven        | e VA Medical Center Test       |               | VAN       | Andical Center                | Cheven                         | 10         | COURTNEY CO                  | WELL            |      |           | LAR   |               |             |            |                       |
| Chause        | ie Vet Center                  |               | Vet       | Center                        | Cheven                         |            | TOUBERT KORY                 |                 |      |           | Deire |               |             |            |                       |
| Cneyen        | ie vei Center                  |               | vet       | Lenter                        | Cneyen                         | ie.        | I ULBERT KORG                |                 |      |           | Prim  | ary care      |             |            |                       |
| Cora UA       | T Test Facility                |               |           |                               | Bay Pine                       | :5         | COURTNEY CO                  | VELL            |      |           | Prim  | hary Care     |             |            |                       |
| CWY BI        | L YOUNG VAMC                   |               |           |                               | BAY PIN                        | ES         | WILLARD JOBE                 | CK              |      |           | Test  | 456           |             |            |                       |
| Howard        | 's New Facility                |               |           |                               | Paxico                         |            | JASSMINE SLA                 | TTON            |      |           | phys  | sical therapy |             |            |                       |
| Robert        | Dolo Medical Center            |               |           |                               | Wichita                        |            | (No name)                    |                 |      |           | near  | cinhted mar   | 100         | . 1        | 1:47 AM               |

# 3.8. Create Appointment

| Description                                                   | Work-Around             |
|---------------------------------------------------------------|-------------------------|
| In the BTSSS main menu in Dynamics 365 The Travel Clerk       | JAWS user should use    |
| selects the V (down arrow) next to BTSSS in the header.       | the short cut key for   |
| Then, they select the blue BTSSS box in the dropdown if it is | links Insert f7 –create |
| not already selected                                          | a new VA appointment    |
| (it is the default selection) and select Appointments under   | record instead of       |
| the Travel section. The screen reader is taken to the         | accessing the new       |
| appointments page. This is not keyboard accessible.           | button on top menu.     |

| 🗲 🕘 💾 https://doogov-btss-q  | a.cm3.dynamics.com, /0 + ≜ 0 | Dachbeards: 87555 Travel | ×                                                                                                    |                   | 0 th O                                 |
|------------------------------|------------------------------|--------------------------|----------------------------------------------------------------------------------------------------|-------------------|----------------------------------------|
| <b>VA</b> BTSSS              | QA BTSSS ~                   | Dashboards >             |                                                                                                    |                   | ⊽ ⊙ ? 😣                                |
| BTSSS                        | BTSSS Centigue vilon         | Settings                 | Portals                                                                                                    |                   |                                        |
| My Work                      | Claimants                    | Travel                   | Goals                                                                                                    | Tools             | Extensions                             |
| Dashboards                   | Contacts                     | Claims                   | Rollup Queries                                                                                                 | Reports           | Income Relat                           |
| Activities                   |                              | Facilities               |                                                                                                    | Alerts            | UserSsoiToke >                         |
|                              |                              | Appointment              | is and the second second second second second second second second second second second second second second s | Calendar          | VIAAppointer                           |
| 8T Claimant Eligibility Rule | s - Failure - Claim          |                          | ORTNEY COVELL                                                                                                  | 7C1118000005879   | Claim created by COURTNEY COVE         |
| AT Projects Physics, Bull    | - Fallers - Malan            |                          | And Warner                                                                                                    | 10111000000000000 | Online constant has Toward Olash David |

Reader and the second terms of the second terms of terms of terms of term

### General

|                                                                                                    |            | LoksLip                                                                                                    |                               |                                                               |
|----------------------------------------------------------------------------------------------------|------------|----------------------------------------------------------------------------------------------------|-------------------------------|---------------------------------------------------------------|
| Name*                                                                                                    | 0          | Save & Otoe: Save and close Tes VA Apportment.                                                                                                    | •                             | Modified By                                                   |
| OVIT You must provide a value for Yuane.<br>Date (s. Time<br>Facility Name<br>Completed No<br>Appointment Type Other |            | Prep Out<br>Close<br>exer-<br>College Pilo Ible<br>- College Pilo Ible<br>- College Pilo Ible                                                                                                    | 10<br>+                       | Modified On<br>Created By<br>Created On<br>External System Ke |
| Appointment Type*<br>Senvice Connected Disability<br>Created On Portal                                               | No<br>B No | Depley Sof Line<br># All Line<br>© growthe Line<br>© growthe Line<br>Depley<br>Depley<br>D | Box Duas,<br>Advetuse<br>Dece | External Appointon<br>ContactED *<br>Associated Claim         |

## 3.9. To choose a facility

| Description                                                   | Work-Around                                                                                                    |
|---------------------------------------------------------------|----------------------------------------------------------------------------------------------------|
| To choose a facility is not an easy for a screen reader user. | To choose a facility<br>JAWS user should use<br>JAWS short cut key<br>Insert f7 then select a<br>value than arrow<br>through and pick a<br>facility. |
|                                                               | And choose Insert F7<br>and select to Save this<br>VA appointment.                                                                                   |
|                                                               | To choose facility use<br>Insert f7 then select a<br>value and choose a<br>contact ID by<br>arrowing through it.                                     |
|                                                               | And then choose<br>magnifying glass with<br>pc cursor and arrow<br>through to pick an<br>item.                                                       |
|                                                               | Select Insert f7<br>choose to save and<br>close option.                                                                                              |
|                                                               |                                                                                                    |

| 3.10. | Magnifying | glass for | search not | accessible b | y keyboard                                  |
|-------|------------|-----------|------------|--------------|---------------------------------------------|
|       |            | 3         |            |              | · <b>j</b> · · · · <b>j</b> · · · · · · · · |

| Description                                                                                                    | Work-Around                                                                                                    |
|----------------------------------------------------------------------------------------------------|----------------------------------------------------------------------------------------------------|
| The magnifying glass next to the owner field in the New VA appointment page is not accessible to a screen reader to choose options. | JAWS user should use<br>pc cursor and then<br>the invisible cursor<br>and try to select the<br>options and then<br>choose magnifying<br>glass with pc cursor<br>and arrow through to<br>pick an item. |
|                                                                                                    | Insert f7 choose to save and close option.                                                                                                    |

New VA Appointment -: INFORMATION

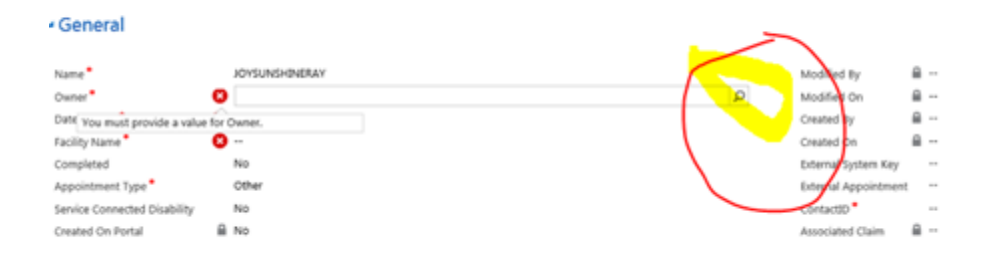

### 3.11. The plus button on the top right of the Appointments subgrid

| Description                                                                                     | Work-Around                                                                                                    |
|-------------------------------------------------------------------------------------------------|----------------------------------------------------------------------------------------------------|
| The + button on the top right of the Appointments subgrid is not accessible to a screen reader. | JAWS user should<br>turn on the invisible<br>cursor move it around<br>then find the plus sign<br>JAWS says "ADD" and<br>then select it to get to<br>the the form. |

# New VA Appointment -=

### General

| Name *                       |   | 8    |            |                                        |          |       |
|------------------------------|---|------|------------|----------------------------------------|----------|-------|
| Owner *                      |   |      | ٢          | Sujatha Balakumar                      |          |       |
| Date & Time *                |   |      |            |                                        |          |       |
| Facility Name *              |   |      |            |                                        |          | Q     |
| Completed                    |   | L.   | 687<br>687 | Charlotte                              | ~        |       |
| Appointment Type *           |   |      | D          | Aberdeen VA Clinic                     | chanotte |       |
| Service Connected Disability |   | -9   | 438GD      | Aberdeen                               |          |       |
| Created On Portal            |   |      | Q          | Aberdeen Vet Center Outstation<br>2092 | Aberdeen |       |
|                              |   |      | Q          | Abilene CBOC<br>519HC                  | Abilene  |       |
| Modified By                  | 0 |      | G          | Ada CBOC                               | Ada      |       |
| Modified On                  |   |      |            | 055                                    | Aud      |       |
| Created By                   |   |      | 4          | 666                                    | Afton    |       |
| Created On                   |   |      | G          | Aiken Community Based Outpatient       | t Clinic | ~     |
| External System Key          |   |      |            | 209GB                                  | Alken    |       |
| External Appointmen          | t |      | 10         | results                                |          | + New |
| ContactID *                  |   | o JA | SAL        | EE BALINT                              |          |       |
| Active                       |   |      |            |                                        |          |       |

### 3.12. APPOINTMENT PAGING

| Description                                                                                                    | Work-Around                                                                                                    |
|----------------------------------------------------------------------------------------------------|----------------------------------------------------------------------------------------------------|
| Appointments table to go to the next page It is not easy to get to the right arrow button on the bottom right of the last months appointment page table. | JAWS users have to<br>navigate to the 4 <sup>th</sup><br>search record either<br>by tabbing or JAWS<br>short cut key for<br>form fields Insert f5<br>to go to the<br>appointment table<br>then we tab through<br>all the links painfully<br>and switch to the PC<br>CURSOR – minus<br>sign on the num pad<br>and that tells JAWS<br>USERS where they<br>are. Then you<br>switched to the<br>INVISIBLE CURSOR<br>which is enabled by<br>pressing the INSERT<br>AND PLUS KEY and<br>then you can hear<br>next page previous<br>page and you choose<br>the next page. Jaws<br>announced previous<br>page and you have<br>to over the arrow to<br>hear next page. |

|                                                            |                    |                  |                                      |   |                    | 101          |        |
|------------------------------------------------------------|--------------------|------------------|--------------------------------------|---|--------------------|--------------|--------|
| 😋 💿 🎁 https://dvagov-bitus-qs.cm/d. <b>dynamics.com/</b> m | . P = G 🚼 Dailbear | die OTSSS Travel |                                      |   |                    |              | 1      |
|                                                            |                    |                  |                                      |   |                    |              | Ω      |
| -M SET AS DEFAULT O REFRESH ALL ADVINC                     | ED FIND            |                  |                                      |   |                    |              |        |
|                                                            |                    |                  |                                      |   |                    |              |        |
| BTSSS Travel Clerk Dashboa                                 | ard ~              |                  |                                      |   |                    |              |        |
| Profile Update Request for PERCE TOMCHECK                  | ERCE TOMOHICK      |                  | P Claim created by BOSS CORNELL o    |   | 11/13/2018         | 11/16/2018   |        |
| Profile Update Request for PERCE TOMORICK                  | ERCE TOMOHICK      |                  | 5 Claim created by BOSS CORNELL o    |   | 11/13/2018         | 11/16/2018   |        |
| 87 Claimant Eligibility Rules - Failure - Claim            |                    |                  | B Claim created by BOSS CORNELL o    |   | 11/13/2018         | 11/16/2018   |        |
| 8T Claimant Eligibility Rules - Failure - Claim            |                    |                  | Claim created by COURTNEY COVE       |   | 11/7/2018          | 11/10/2018   |        |
| 8T Claimant Eligibility Rules - Failure - Claim            |                    |                  | 8 Claim created by Travel Clerk Dani |   | 11/7/2018          | 11/10/2018   |        |
| 8T Claimant Eligibility Rules - Failure - Claim_           |                    |                  | Claim created by VILLANUEVA CO       |   | 11/5/2018          | 11/8/2018    |        |
| 87 Claimant Eligibility Rules - Failure - Claim            |                    |                  | t Claim created by VILLANUEVA CO     |   | 11/5/2018          | 11/8/2018    |        |
| 8T Claimant Eligibility Rules - Failure - Claim            |                    |                  | B Claim created by Super User Jennit |   | 11/2/2018          | 11/5/2018    |        |
| <                                                          |                    | >                | <                                    |   |                    | >            |        |
| 1 - 8 of 308                                               |                    | H < Page 1 🕨     | 1 - 8 of 86                          |   |                    | H < Page 1 🖡 |        |
| My Facilities 👻                                            |                    | + =              | Last Month's Appointments 🛛 👻        |   |                    | + =          | н      |
| Search for records D                                       |                    |                  | Search for records                   | P |                    |              |        |
| Name 🛧                                                     | Type               | City             | ContactID 17                         |   | Name               |              |        |
| Cheyenne                                                   | VA Medical Center  | Dayton           | COLE MARCHANT                        |   | UAT Appts 358 - Ap | ppointment   |        |
| Cheyenne VA Medical Center Test                            | VA Medical Center  | Cheyenne         | CONUAN CLAPHAN                       |   | UAT Appts 359 - Ap | ppointment   |        |
| Cheyenne Vet Center                                        | Vet Center         | Cheyenne         | CONNER MONELL                        |   | UAT Appts 360 - Ap | ppointment   |        |
| Cora UAT Test Facility                                     |                    | Bay Pines        | CONSTANTE ELTRINGHAM                 |   | UAT Appts 361 - Ap | ppointment   |        |
| CWV BLL YOUNG VAMC                                         |                    | BAY PINES        | CORD BADGETT                         |   | UAT Appts 362 - Ap | ppointment   |        |
| Howard's New Facility                                      |                    | Paxico           | CORNELIUS WORRELL                    |   | UAT Appts 363 - Ap | ppointment   |        |
| Louis A Johnson VAMC                                       |                    | Clarksburg       | COURTNEY COVELL                      |   | UAT Appts 364      |              |        |
| Physical Therapy Center of Wyoming                         |                    | Cheyenne         | DASMINE RAYOS                        |   | UAT Apr 1965 - Ap  | ppointment   |        |
| <                                                          |                    | H d Dave 1       | <<br>9 - 16 -d 725                   |   | - (                | >            |        |
|                                                            |                    | in a substant    | a - 20 01 140                        |   |                    | Dad          |        |
| a o 🐃 🖻 🔉 🗊                                                |                    |                  |                                      |   |                    |              | -      |
|                                                            |                    |                  |                                      |   |                    | 10           | 8/2004 |
|                                                            |                    |                  |                                      |   |                    |              |        |
|                                                            |                    |                  |                                      |   |                    |              |        |

### 3.13. APPOINTMENTPAGING 2

| Description                                                                                                    | Work-Around                                                                                                    |
|----------------------------------------------------------------------------------------------------|----------------------------------------------------------------------------------------------------|
| There is a workflow where the Travel Clerk selects the right<br>arrow button on the bottom right of the Last Month's<br>Appointments subgrid to go to a new page. | The JAWS user has to<br>use the list of links<br>Insert F7 and choose<br>the first load next<br>page link and it takes<br>you the new page.<br>Pressing the same<br>Insert F7 choose Load<br>Previous Page and it<br>takes you back to the<br>previous page. |

## 3.14. AppointmentFilterFirstLetter

| Description                                                                                                    | Work-Around                                                                                                    |
|----------------------------------------------------------------------------------------------------|----------------------------------------------------------------------------------------------------|
| The Travel Clerk selects a letter from the horizontal list of letters at the bottom of the page.                               | If the screen reader<br>user wants to read the                                                                                                    |
| The subgrid is now filtered to only show appointments<br>starting with the chosen letter. This is not easy for a JAWS<br>user. | entire contents of the<br>screen for<br>appointments they<br>would have to route<br>the JAWS cursor to<br>the PC cursor- by<br>pressing the Insert<br>Minus sign on the<br>numpad.                 |
|                                                                                                    | The JAWS user has to<br>use the arrow key and<br>then go over to the<br>arrows from A-Z and<br>choose the contact<br>they want by the<br>letter. This requires a<br>very experienced<br>JAWS user. |

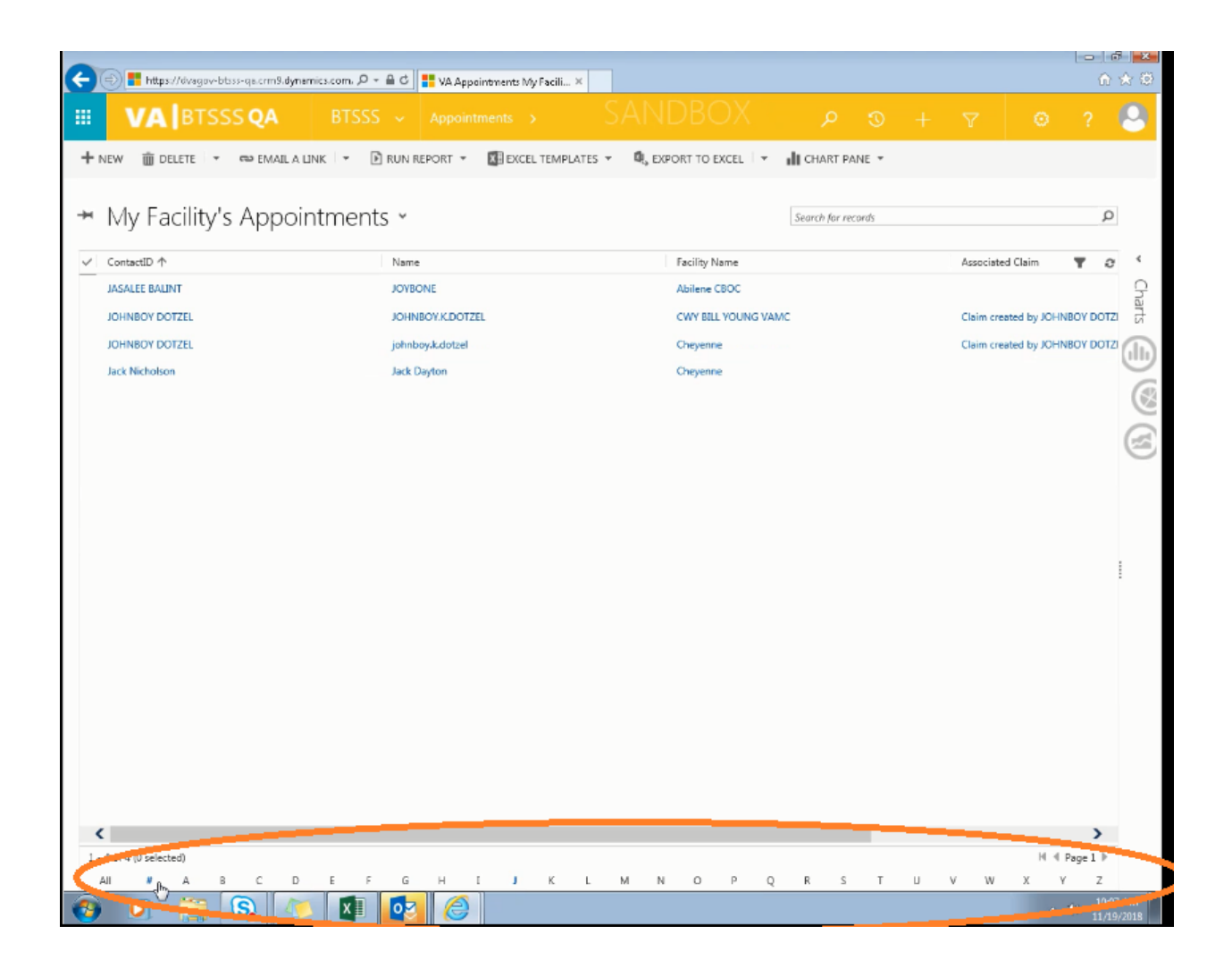

## 3.15. Editing an Appointment

| VAIRTS                                                    | SS OA BTSSS Contacts > COL              | DEE RODREQUE SANDBC O D + Z O D                                    | 3 |
|-----------------------------------------------------------|-----------------------------------------|--------------------------------------------------------------------|---|
| <b>VALUE</b>                                              |                                         |                                                                    | 2 |
| NEW C DEACTIVAT                                           | e 🐴 connect 🔻 👫 Assign 🖘 Email a link 👻 | CREATE INVITATION 🔒 CHANGE PASSWORD 🚦 PROCESS 👻 🚥 🛧 🧄 🗐            | × |
|                                                           |                                         |                                                                    |   |
| CONTACT                                                   |                                         |                                                                    |   |
| COD                                                       | FE RODREOLIE HAMLE                      | T -=   Owner*                                                      |   |
|                                                           | LE NODREQUE HAMILE                      | 🛔 🕹 Arlene Pisan                                                   |   |
|                                                           |                                         |                                                                    |   |
| Full Name*                                                | CODEE RODREOUE HAMLET                   | First Name <sup>+</sup> CODEE                                      |   |
| Address                                                   | 6589 TERHUNE DR                         | Last Name*                                                         |   |
|                                                           | MIDDLETOWN                              |                                                                    |   |
|                                                           | OH - 45044<br>USA                       |                                                                    |   |
|                                                           |                                         | Done                                                               |   |
| Address 1: Latitude                                       | 39.49180                                |                                                                    |   |
| Address 1: Longitude                                      | -84.32831                               |                                                                    |   |
| Phone Number                                              | ■ (234)555-8889                         | Bing (enerson page © 2018 HERE, © 2018 Microsoft Corporation Terms |   |
| Email                                                     | myemail168@unattended.com               |                                                                    |   |
| Fax                                                       | Character                               |                                                                    |   |
| BTSSS Preferred Facility                                  | Cheyenne<br>098 - DAYT20                |                                                                    |   |
| ES Preferred Facility                                     | 968 - DAT120                            |                                                                    |   |
|                                                           |                                         |                                                                    |   |
|                                                           |                                         |                                                                    |   |
|                                                           |                                         |                                                                    |   |
|                                                           |                                         |                                                                    |   |
| ICN                                                       | 1013041304V192274                       | Total Dependents #                                                 |   |
| Viser Name                                                | A                                       | Security Clearance Level                                           |   |
| Masked SSN                                                |                                         | % Veteran Service Conneci 🖴 40                                     |   |
| Primary Eligibility Code                                  | SC LESS THAN 50%                        | Relationship Type 🔒 Veteran                                        |   |
| Secondary Eligibility                                     | 1. AID & ATTENDANCE                     | Caregiver                                                          |   |
|                                                           | HEC .                                   | Collateral of Veteran 🔒 🔲                                          |   |
| Income Source                                             | 3/11/2018                               | Hardship 🔒 🛄                                                       |   |
| Income Source<br>Income Test Date                         |                                         |                                                                    | V |
| Income Source<br>Income Test Date<br>Test Expiration Date | ■ 3/11/2019                             | POW 🔒 📃                                                            |   |

| Description                          | Work-Around                                                                                                    |
|--------------------------------------|----------------------------------------------------------------------------------------------------|
| To save changes an appointment page. | When a JAWS user                                                                                                    |
|                                      | makes changes to an<br>appointment page, to<br>save it, the Jaws user<br>should use short cut<br>key Insert f7 Screen<br>reader choose short<br>cut for unsaved<br>changes and tab to<br>save the edits. JAWS<br>announce saving<br>changes. |
|                                      |                                                                                                    |

## 3.16. Appointment Default View

| æ                           | 🔿 📕 https:       | //dvagov-bts  | ss-qa.crm          | 9.dynamio | cs.com | م.                                     | <b>≙</b> ¢ <b>∎</b> | Conte    | ts Active | : Conti                                  | acts                                                       | × 🕟                                     | Bing M: | aps - D | irections, | trip pl   |           |          |            |          |   |   |          |         |        |            | ן פּר<br>ה ז | ×<br>≿ 8 |
|-----------------------------|------------------|---------------|--------------------|-----------|--------|----------------------------------------|---------------------|----------|-----------|------------------------------------------|------------------------------------------------------------|-----------------------------------------|---------|---------|------------|-----------|-----------|----------|------------|----------|---|---|----------|---------|--------|------------|--------------|----------|
|                             | VA               | BTSS          | S <mark>Q</mark> A |           | BT     | SSS                                    | ~                   |          | itment    | s >                                      |                                                            |                                         | SAI     | N       | DBC        | DX        |           |          | Q          | 3        | + |   | 7        | ¢       | Э      | ?          | (            | 9        |
| + >                         | NEW 🖋 ED         | IT 🗸 AC       | TIVATE             | 🗟 dea     | CTIV/  | TE į                                   | DELE                | TE -     | ∯å AS     | SIGN                                     | Qs                                                         | SHARE                                   | සා E    | MAIL    | A LINK     | Ŧ         | 👶 RUI     | N WOR    | KFLOW      |          |   |   |          |         |        |            |              |          |
|                             |                  |               |                    |           |        |                                        |                     |          |           |                                          |                                                            |                                         |         |         |            |           |           |          |            |          |   |   |          |         |        |            |              |          |
| ₩                           | My Fa            | cility's      | App                | point     | tme    | ents                                   | 5 ~                 |          |           |                                          |                                                            |                                         |         |         |            |           |           | Search   | h for reco | ords     |   |   |          |         |        |            | ρ            |          |
| :                           | System Views     |               |                    |           |        |                                        |                     |          |           |                                          |                                                            |                                         |         |         |            |           |           |          |            |          |   |   |          |         |        |            |              |          |
|                             | Active Appoint   | ments         |                    |           |        |                                        | Name                |          |           |                                          |                                                            |                                         |         |         | Facility N | lame      |           |          |            |          |   | 4 | ssociate | d Claim | 1      | Υ.         | е            | <        |
|                             | Appointments     | Without Clair | ns                 |           |        |                                        | Mr Zigg             | IV.      |           |                                          |                                                            |                                         |         |         | Albuque    | rque Vet  | t Cente   | r        |            |          |   |   |          |         |        |            | ~            | 5        |
|                             | AZ_PortalAppo    | intmentsViev  | v                  |           |        |                                        | codee's             | appt     |           |                                          |                                                            |                                         |         |         | Aiken Co   | mmunit    | y Based   | i Outpa  | tient Clin | nic      |   |   |          |         |        |            |              | arts     |
|                             | Completed App    | pointments    |                    |           |        |                                        | General             | appt 1   |           |                                          |                                                            |                                         |         |         | Athens V   | A Clinic  |           |          |            |          |   |   |          |         |        |            | ۰.           | 6        |
|                             | Last 5 Month's A | Appointment   | ts                 |           | 1      |                                        | Manon               |          |           |                                          |                                                            |                                         |         |         | Chausen    | - VA M    | ulical C  | onter T  | act.       |          |   |   |          |         |        |            |              | 3        |
|                             | My Facility's Ar | ppointments   |                    |           |        |                                        |                     |          |           |                                          |                                                            |                                         |         |         | cneyenn    | e i A int | cuicar c  | enter n  | C 24       |          |   |   |          |         |        |            |              | 6        |
|                             | My Facility's Ap | pointments    |                    |           |        |                                        | derm                |          |           |                                          |                                                            |                                         |         |         | Cheyenn    | e         |           |          |            |          |   |   |          |         |        |            |              | 9        |
|                             | Next 3 Months    | Appointmen    | nts                |           |        |                                        | Lab App             | pointmen | t         |                                          |                                                            |                                         |         |         | Dayton \   | /A Medi   | cal Cen   | ter      |            |          |   | 0 | laim cre | ated by | Travel | Clerk I    | •            | G        |
|                             | Next Month's A   | Appointments  | ;                  |           |        | LAB APPT #2                            |                     |          |           | Dayton VA Medical Center                 |                                                            |                                         |         |         |            |           |           |          | E          |          |   |   |          |         |        |            |              |          |
|                             | Portal Appoint   | ments View    |                    |           |        | JOYBONE                                |                     |          |           |                                          |                                                            | Abilene CBOC                            |         |         |            |           |           |          |            |          |   |   |          |         |        |            |              |          |
|                             | Portal Appoint   | ments View    |                    |           | _      | Choice appt at Dr X office in Freeno   |                     |          |           |                                          | Chevenne VA Medical Center Test Claim created by PIERCE TC |                                         |         |         |            |           |           |          | TOM        |          |   |   |          |         |        |            |              |          |
|                             | Create Persona   | l View        |                    |           |        | Should apply at or is online in the no |                     |          |           | Alver Community Record Outputient Clinic |                                                            |                                         |         |         |            |           |           |          |            |          |   |   |          |         |        |            |              |          |
|                             | Save Filters as  | New View      |                    |           |        | dominic garlett                        |                     |          |           |                                          |                                                            | Akron Community Based Outpatient Clinic |         |         |            |           |           |          |            |          |   |   |          |         |        |            |              |          |
| L                           | Save Filters to  | Current View  |                    |           |        |                                        | TEST TE             | ST       |           |                                          |                                                            |                                         |         |         | Cheyenn    | e VA Me   | edical C  | enter T  | est        |          |   |   |          |         |        |            |              |          |
|                             | DONERIC RAV      | VLINGS        |                    |           |        |                                        | Non-V4              | λ        |           |                                          |                                                            |                                         |         |         | Cheyenn    | e         |           |          |            |          |   |   |          |         |        |            |              |          |
|                             | BOSS CORNEL      | L             |                    |           |        |                                        | Appoint             | tment 3  |           |                                          |                                                            |                                         |         |         | Physical   | Therapy   | Center    | of Wyo   | ming       |          |   | 0 | laim cre | ated by | BOSS   | CORNE      |              |          |
|                             | BOSS CORNEL      | L             |                    |           |        |                                        | Appoin              | tment    |           |                                          |                                                            |                                         |         |         | Cheyenn    | e VA Me   | edical C  | enter Ti | est        |          |   | 0 | laim cre | ated by | BOSS   | CORNE      |              |          |
|                             | Anita Thurse     |               |                    |           |        |                                        |                     | рт ш     |           |                                          |                                                            |                                         |         |         | Dautore    | /A Made   | cal Cerr  | ter      | -          |          |   |   |          |         |        |            |              |          |
|                             | sona royme       |               |                    |           |        |                                        | LAD AP              |          |           |                                          |                                                            |                                         |         |         | Daytori V  | i medi    | car cen   |          |            |          |   |   |          |         |        |            |              |          |
|                             | COURTNEY CO      | OVELL         |                    |           |        |                                        | LAB                 |          |           |                                          |                                                            |                                         |         |         | Cheyenn    | e VA Me   | edical C  | enter To | est        |          |   | 0 | laim cre | ated by | COURI  | TNEY C     |              |          |
| TOLBERT KOROLL Primary Care |                  |               |                    |           |        | Cheyenne VA Medical Center Test        |                     |          |           |                                          |                                                            |                                         |         |         |            |           |           |          |            |          |   |   |          |         |        |            |              |          |
|                             | COURTNEY CO      | OVELL         |                    |           |        |                                        | Primary             | Care     |           |                                          |                                                            |                                         |         |         | Cheyenn    | e VA Me   | edical C  | enter T  | est        |          |   | 0 | laim cre | ated by | COURT  | TNEY C     |              |          |
|                             | WILLARD JOB      | ECK           |                    |           |        |                                        | Test 45             | 6        |           |                                          |                                                            |                                         |         |         | XYZ Faci   | lity      |           |          |            |          |   |   |          |         |        |            |              |          |
|                             | GONZALEZ PC      | OWELL         |                    |           |        |                                        | derm                |          |           |                                          |                                                            |                                         |         |         | Clarkshu   | ra - Leui | is A. Jol | hnson V  | A Medic    | al Cente | - |   |          |         |        |            | ~            |          |
| (                           | - Stracture Po   |               |                    |           |        |                                        | 20111               |          |           |                                          |                                                            |                                         |         |         |            | -y 230    |           |          | medic      |          | - |   |          |         |        | >          |              |          |
| 1.                          | 50 of 440 (1 cm  | lected)       |                    |           |        |                                        |                     |          |           |                                          |                                                            |                                         |         |         |            |           |           |          |            |          |   |   |          |         | H 4 D  | ane 1      |              |          |
| 1                           | 00 01 440 (1 SE  | Δ R           | c                  | D         | F      | F                                      | G                   | н        | I         |                                          | к                                                          |                                         | м       | N       | 0          | р         | 0         | R        | s          | т        | U | v | w        | х       | r<br>v | oge 1<br>7 | ,            |          |
| 0                           |                  |               |                    | -         |        | <u> </u>                               | 9                   |          |           |                                          | ~                                                          |                                         |         |         | 5          |           | ~         |          | 3          |          | 0 |   |          | ^       |        | -<br>1     | 1:34.        | AM       |

| Description                            | Work-Around                                                                                                    |
|----------------------------------------|----------------------------------------------------------------------------------------------------|
| To choose an appointment default view. | To choose an<br>appointment default<br>view, the Jaws user<br>can navigate to search<br>for records and shift<br>tab to get to My<br>facility appointments<br>drop down. |
|                                        | Then they have Shift<br>tab left to press enter<br>on push pin. Then<br>they are able to<br>choose the view.                                                             |